## Log into Show My Homework

**Network Support Documentation** 

satchel:one

For access to Show My Homework

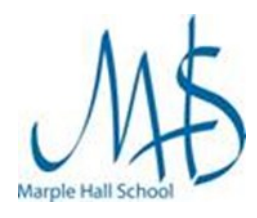

## Instructions

Login

- 1. Open a browser and go to the following link <u>https://www.satchelone.com/login?subdomain=marplehall</u> or use the link from the School Website under Student Resources
- 2. On this page click Student
- 3. If the Search school box is empty, begin to type Marple Hall school and the school will appear in a drop down list, select it to continue

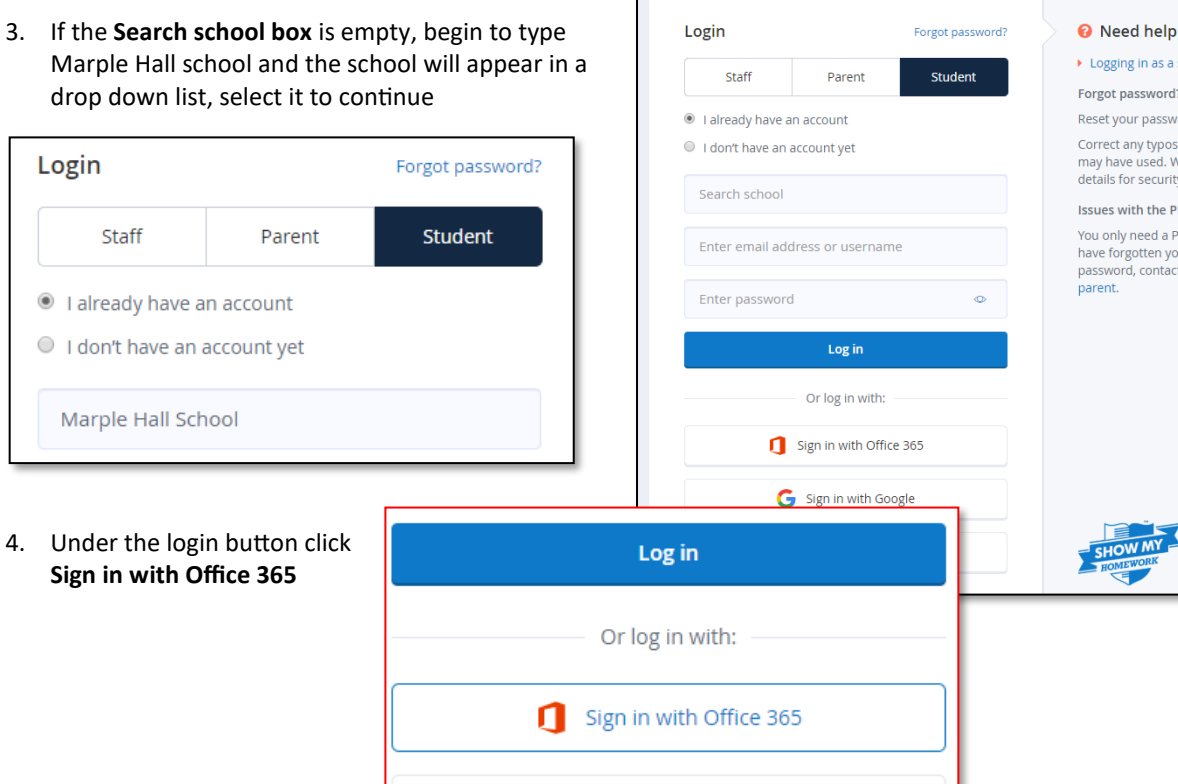

5. To sign in you will need your full school email

## (for example

19BloggsJABC@marplehall.stockport.sch.uk)

and your school password.

This is the one you use to log onto the school computers.

6. Follow any on screen instructions

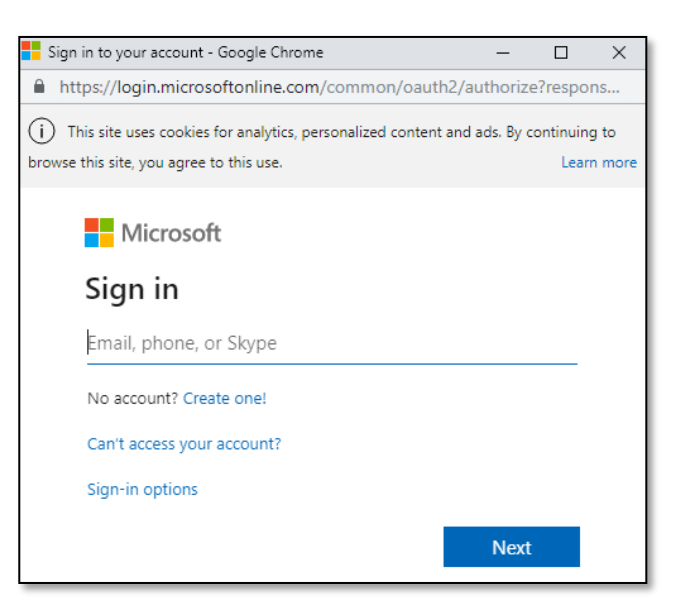

If you are unsure of your password this can only be reset in school, the Can't access your account link will not work.

Please speak to your class teacher or visit the Network Support office in Isherwood in order to have your password reset or if you have any problems signing in.